## Учебная среда программирования КУМИР.

Исполнитель «Робот».

Запустите программу.

Пуск – Кумир или ярлык

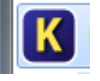

Область для программного кода выглядит так (рис 1):

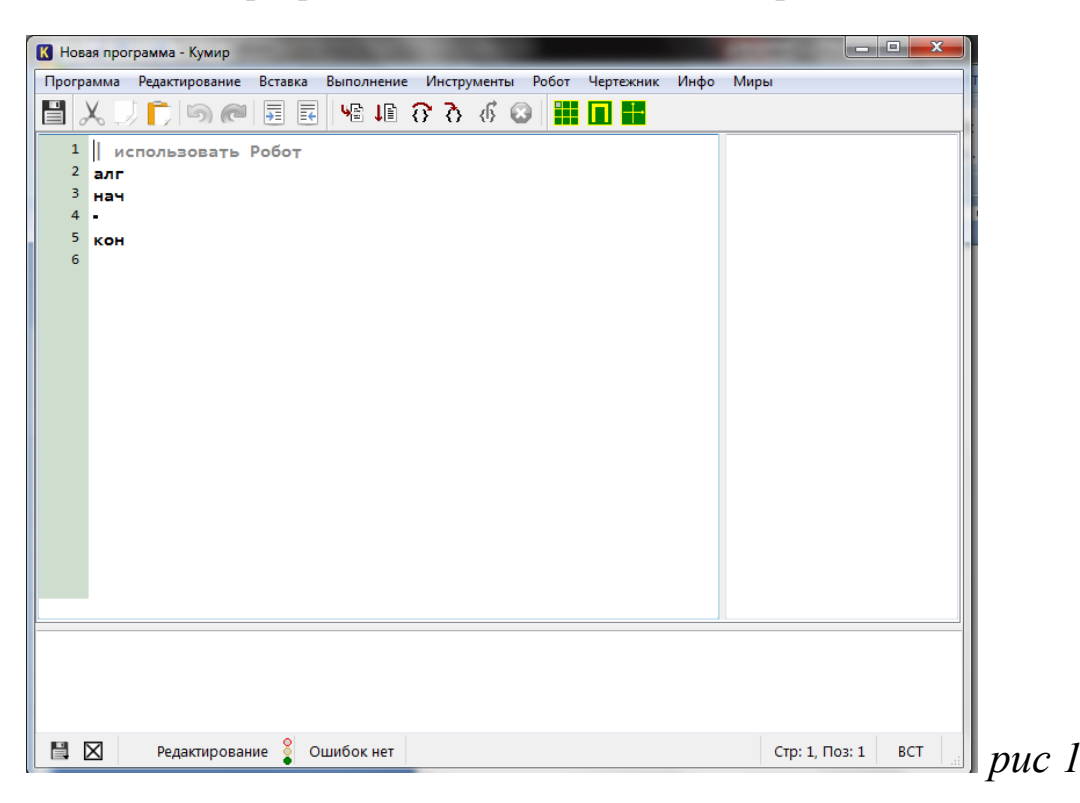

Для того чтобы использовать робота, необходимо удалить знак «|» (рис 2):

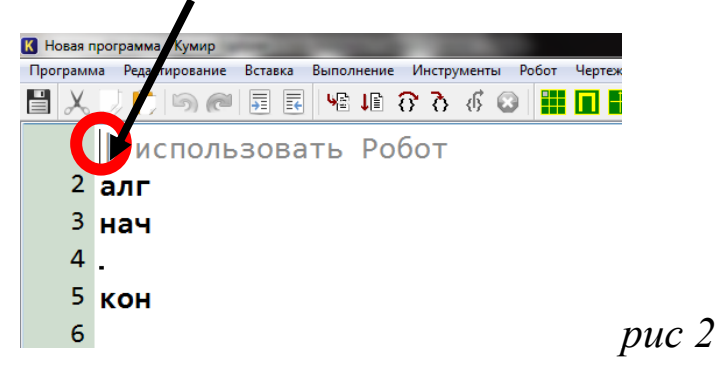

И тогда надпись «Использовать робот» станет черного цвета (рис 3):

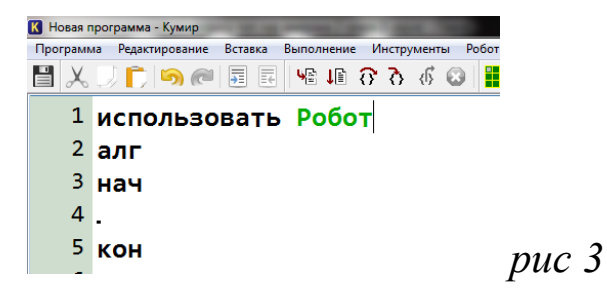

Теперь попробуем написать нашу первую программу для робота (рис 4). Робот понимает 5 команд: *вправо, влево, вверх, вниз, закрасить.* 

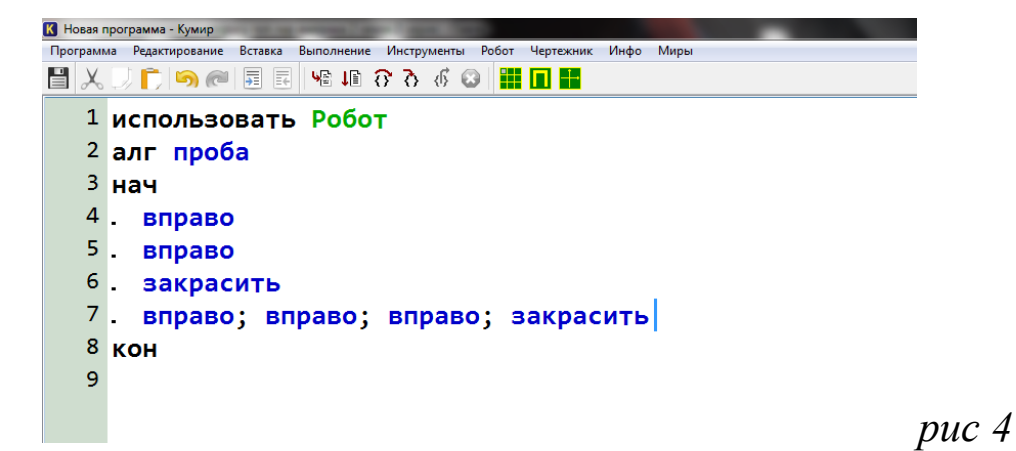

Что такое **«алг проба»? «проба» -** это название вашей программы, оно может быть любым, но не должно начинаться с цифры и содержать ключевых слов.

А где робот? Если Вы нажмете клавишу «F9», то увидите зеленое поле робота и стоящий в клетке ромб (условный робот), который и будет выполнять ваши команды (рис 5). На рисунке видно, что робот уже выполнил мои команды. По умолчанию робот стоит в левом верхнем углу.

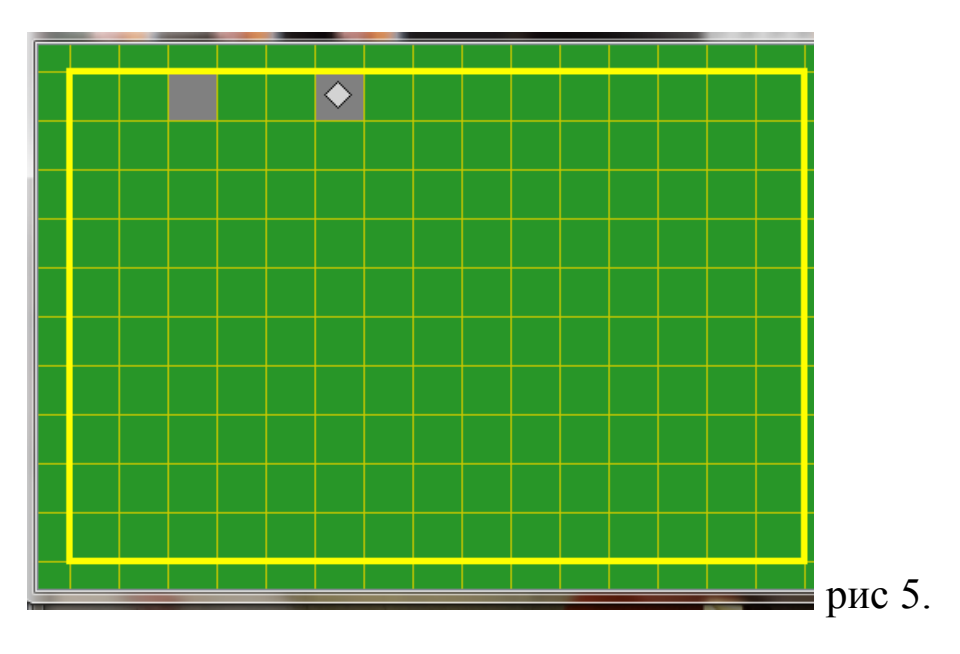

Еще раз о программном коде. «нач» и «кон» - это начало и конец программы соответственно. Это ключевые слова, которые необходимы в любой программе! Команды можно вводить как на отдельных строках, так и через знак «;» на одной строке. Очень важно учитывать регистр букв (если написать большими буквами, то программа работать не будет).

Если робот врежется в стену, то он разобьется и программа покажет красную строку и ошибку выполнения.

| К Новая программа - Кумир                                              | 🕑 Робот - гнннг.fil |
|------------------------------------------------------------------------|---------------------|
| Программа Редактирование Вставка Выполнение Инструменты Робот Чертежни |                     |
| 💾 🗶 💭 🛑 📾 🖬 🖬 🥵 🕼 🖓 🐼 🚳 🛄 🖬 🖬                                          |                     |
| 1 использовать Робот                                                   |                     |
| 2 алг пример                                                           |                     |
| <sup>3</sup> нач                                                       |                     |
| 4. вправо;вправо;вправо;вверх                                          |                     |
| <sup>5</sup> кон                                                       |                     |
| 6                                                                      |                     |
|                                                                        |                     |
|                                                                        |                     |
|                                                                        |                     |
|                                                                        |                     |
|                                                                        |                     |
|                                                                        |                     |
|                                                                        |                     |
| >> 12.10.21 - Новая программа* - Вы                                    |                     |
| >> 12:10:21 Hobay hporpamma* - Oll                                     |                     |
| // 12.10.22 - Повая программа - Ош                                     |                     |

В этом случае Ваша программа не работает! (рис 5а)

Поле робота можно изменять:

- ставить препятствия;
- менять начальное положение робота;
- устанавливать температуру клетки;
- устанавливать радиацию клетки;
- менять размеры поля.

Для этого выбрать в меню «инструменты» -> «редактировать стартовую обстановку робота» (рис 6).

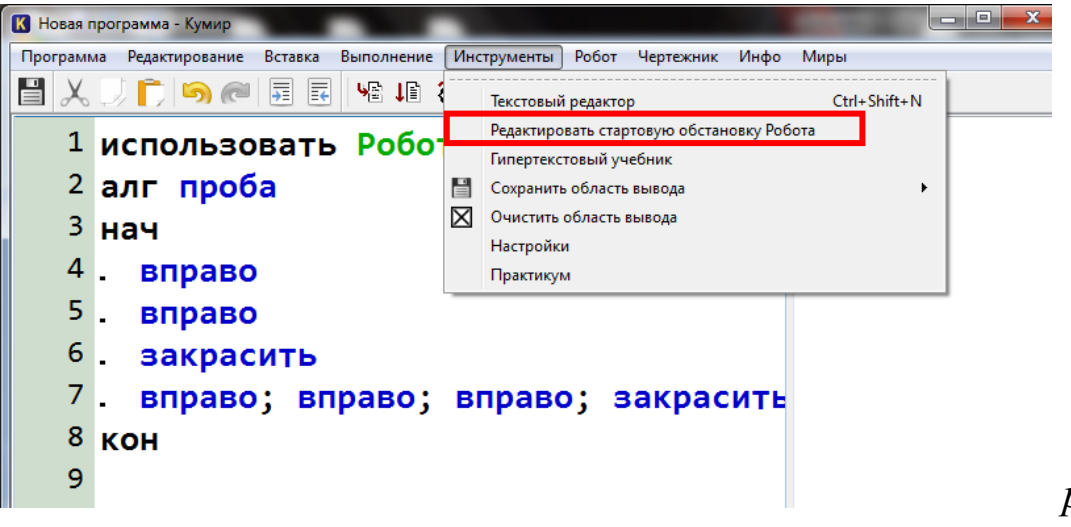

Появится поле синего цвета (*puc 7*), на котором правой и левой кнопками мыши Вы можете изменять обстановку.

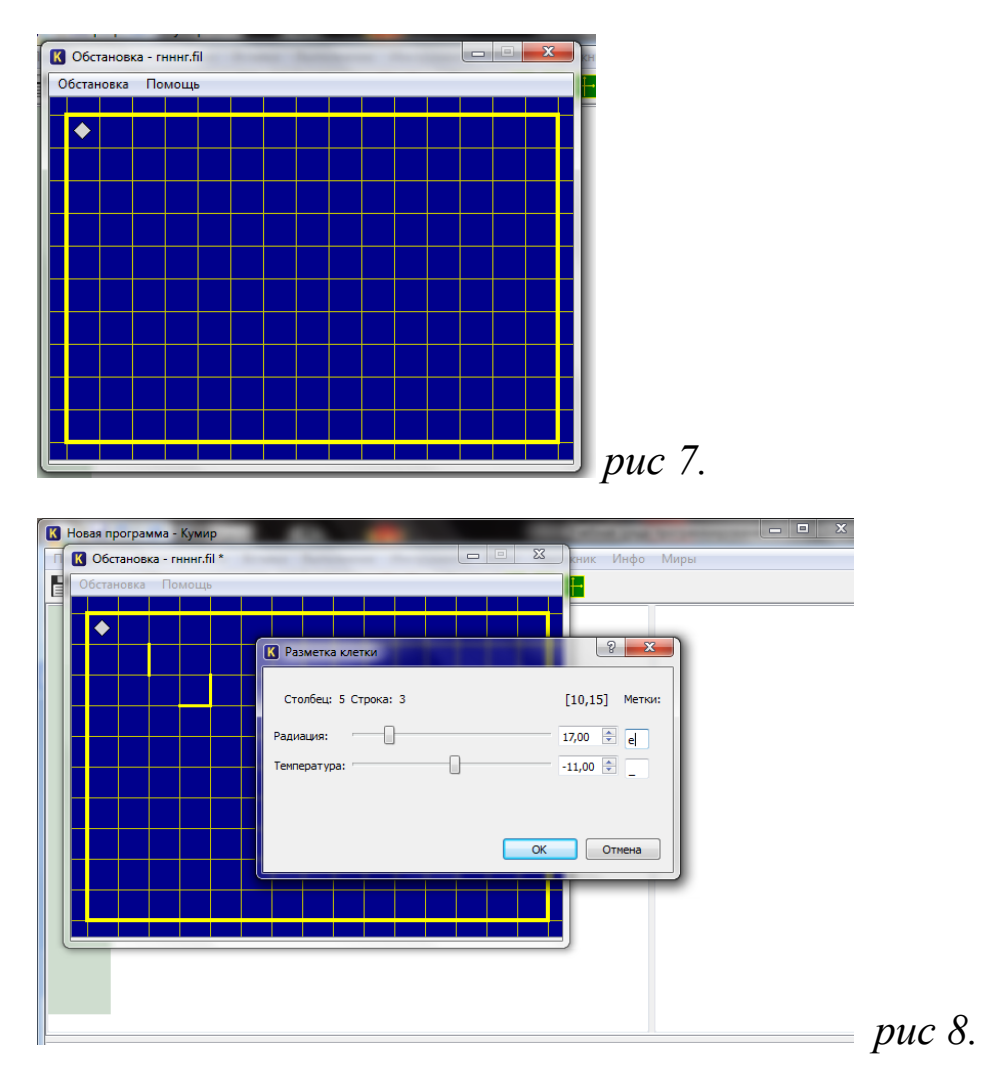

После выполнения всех изменений нажмите «обстановка» -> «сохранить как стартовую». И тогда после запуска вашей программы робот будет перемещаться по заданной Вами обстановке. Вы можете сделать несколько обстановок и, сохранив их под разными именами, пользоваться при необходимости. Для этого нажав в меню «робот» -> «сменить обстановку».

Пример 1. Переместить робота из начального положения в точку А (рис 9)

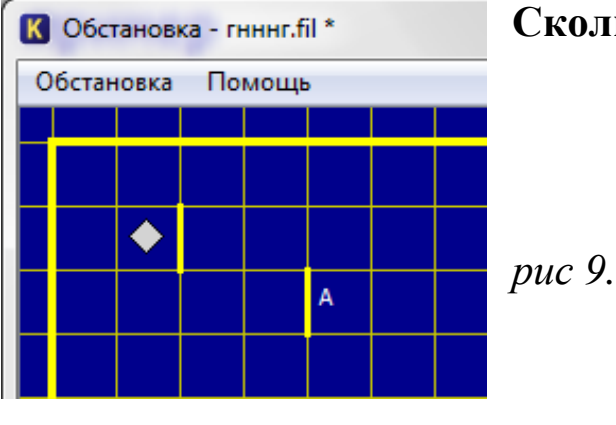

Сколько клеток составит кратчайший путь?

Вот один из вариантов решения (рис 10):

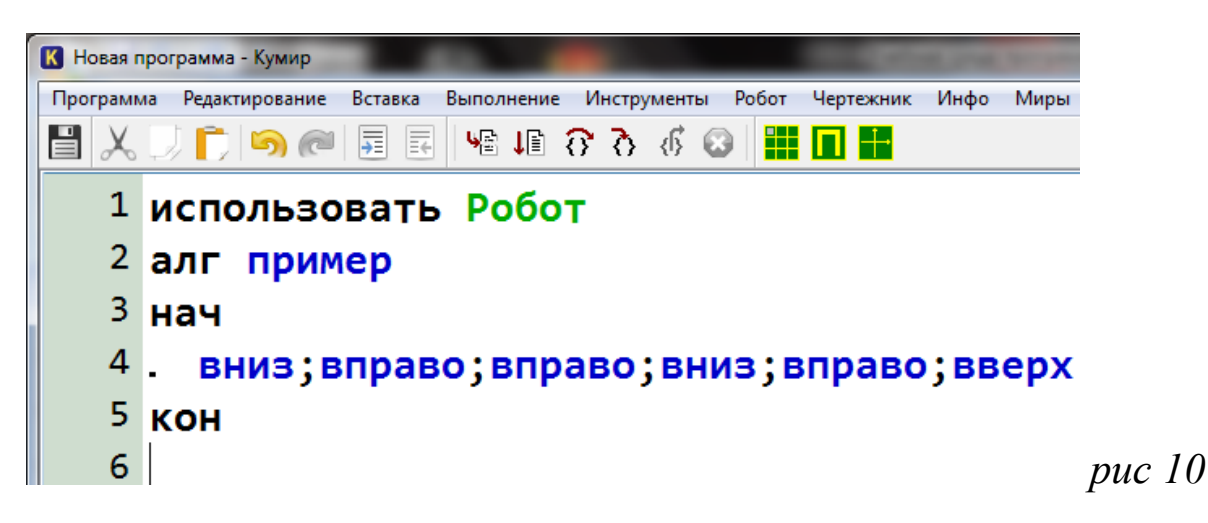

Задания.

Задача 1.1

Переместить робота из исходного положения в точку А.

A)

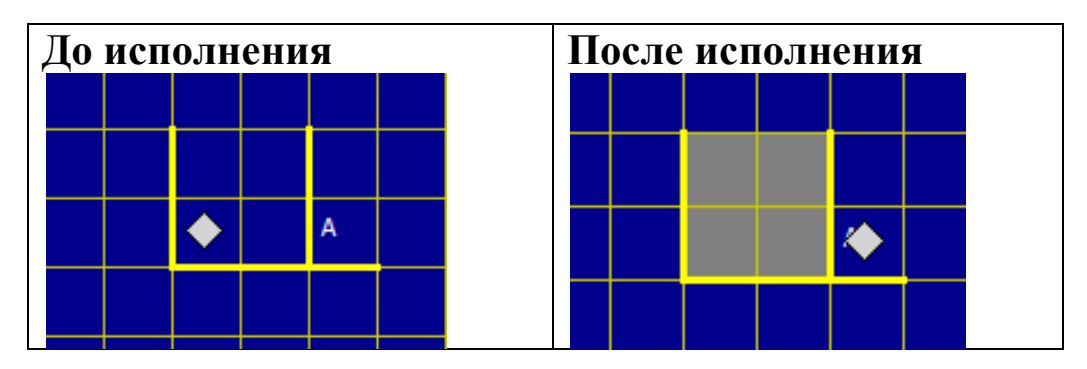

Б)

| До исполнения |  |   |  |  |  | После исполнения |  |  |   |  |  |  |  |
|---------------|--|---|--|--|--|------------------|--|--|---|--|--|--|--|
|               |  |   |  |  |  |                  |  |  |   |  |  |  |  |
|               |  |   |  |  |  |                  |  |  |   |  |  |  |  |
|               |  |   |  |  |  |                  |  |  |   |  |  |  |  |
|               |  | A |  |  |  |                  |  |  | ٠ |  |  |  |  |
|               |  |   |  |  |  |                  |  |  |   |  |  |  |  |

## Задача 1.2

Переместить робота из исходного положения в точку А.

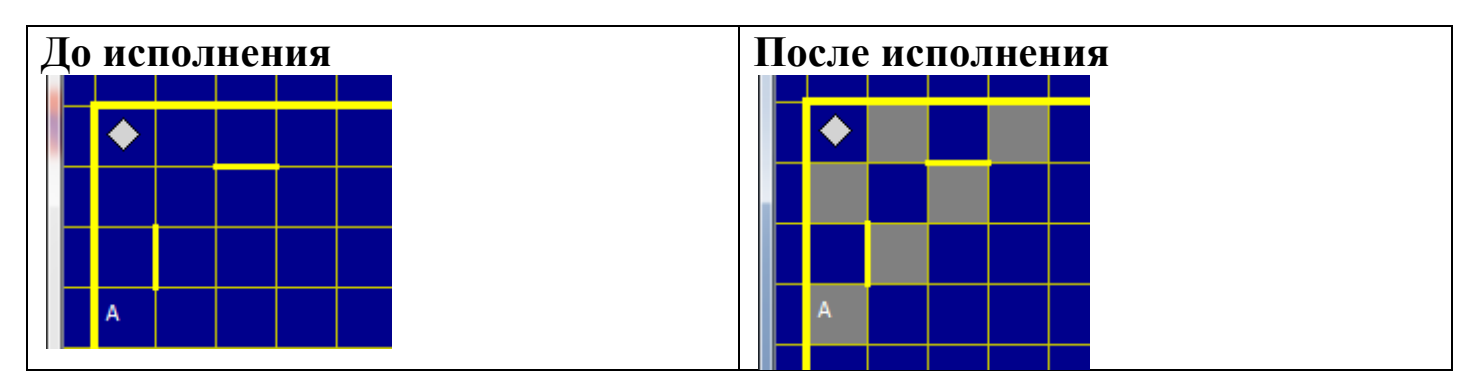